# <u>Руководство участника торгов</u> <u>на Электронной площадке</u> <u>ООО «СБТ»</u> <u>http://sbt-online.ru</u>

# 1. Личный кабинет

После успешного прохождения регистрации доступ к участию в торгах осуществляется через личный кабинет пользователя (кнопка «*Bxod*»), расположенный в правом верхнем углу сайта.

Для авторизации необходимо ввести регистрационные данные: логин (E-mail, вводится полный адрес электронной почты, вручную либо путем копирования без захватывания пробелов) и пароль, после чего нажать на кнопку «*Bxod*» (рис. 1.1).

| Логин  | ivanov@mail.ru |
|--------|----------------|
| Пароль | •••••          |

# Рисунок 1.1

# 2. Торги

При переходе в раздел *«Торги»* открывается страница со списком торгов, для того чтобы осуществить поиск по известному критерию, необходимо нажать на кнопку:

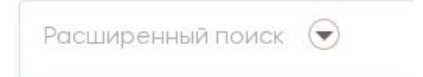

| ширенный поиск     |                                   |                          |
|--------------------|-----------------------------------|--------------------------|
| № торгов:          | Начальная цена от, руб.:          |                          |
| Наименование лота: | Дата проведения (с):              |                          |
| Продавец:          | Дата проведения (по):             |                          |
|                    | Статус:                           |                          |
|                    | Очистить                          | <b>Q</b> Искать аукционы |
| P P P              |                                   |                          |
|                    | <br>предоставления предоставления | подачи                   |

После чего будет доступен «Расширенный поиск» торгов (рис. 2.1).

Рисунок 2.1

Панель поиска позволяет найти нужную процедуру по следующим критериям:

- 1. № торгов.
- 2. Наименование лота.
- 3. Продавец.
- 4. Начальная цена от, руб.
- 5. Дата проведения (с).
- 6. Дата проведения (по).
- 7. Статус.

Чтобы осуществить поиск по выбранному критерию, необходимо заполнить одну из строк с известной информацией в поиске и нажать на кнопку «*Искать аукционы*»:

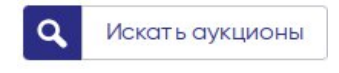

Для того чтобы обратиться к информационной карте торгов (Информационная карта торгов – страница с торгами (извещение), которой присвоен определенный номер торгов, созданная и подписанная организатором торгов, в которой содержится вся необходимая информация о торгах), необходимо нажать на раздел «Имущество» (рис. 2.2.).

| ширенный поиск     |                          |                          |
|--------------------|--------------------------|--------------------------|
| № торгов:          | Начальная цена от, руб.: |                          |
| Наименование лота: | Дата проведения (с):     |                          |
| Продавец:          | Дата проведения (по):    |                          |
|                    | Статус:                  |                          |
|                    | Очистить                 | <b>Q</b> Искать аукционы |
|                    |                          |                          |
|                    |                          |                          |

Рисунок 2.2

После чего Вам откроется полная информация по запрашиваемым торгам (рис.2.3).

| Тип торгов                                            | Аукцион на понижение и повышение цены                     |
|-------------------------------------------------------|-----------------------------------------------------------|
| Повторные торги                                       |                                                           |
|                                                       |                                                           |
| ОРГАНИЗАТОР ТОРГОВ                                    |                                                           |
| Наименование                                          | Петров Петр Петрович                                      |
| Адрес электронной почты                               | testorg@orn.ru                                            |
| Номер контактного телефона                            | 8-900-000-00                                              |
| Почтовый адрес                                        |                                                           |
|                                                       |                                                           |
| СВЕДЕНИЯ О ПРОДАВЦЕ                                   |                                                           |
| Тип продавца                                          | Юридическое лицо 🗸                                        |
| NHH.                                                  |                                                           |
| OLbH.                                                 |                                                           |
| Полное наименование*                                  | ООО "Тестовые торги"                                      |
| Краткое наименование*                                 | Общество с ограниченной ответственностью "Тестовые торги" |
|                                                       |                                                           |
| КОНТАКТНАЯ ИНФОРМАЦИЯ ДЛЯ УЧАСТНИКОВ ТОРГОВ           |                                                           |
| Адрес электронной почты*                              |                                                           |
| Номер контактного телефона*                           |                                                           |
|                                                       |                                                           |
| ΝΗΦΟΡΜΑЦИЯ Ο ΤΟΡΓΑΧ                                   |                                                           |
| Форма проведения торгов и подачи ценовых предложений* | Аукцион на понижение и повышение цены                     |

Рисунок 2.3

# 3. Подача заявки на участие в торгах

Заявитель может подать заявку на участие в торгах из личного кабинета пользователя, перейдя на страницу торгов и дойдя до сведений по лоту, в котором планирует участвовать.

В торгах, находящихся в статусе «*Торги в стадии приема заявок*» рядом с разделом «*Сведения по лоту*» Вы можете увидеть кнопку «Заполнить заявку на участие в торгах» (рис.3.1).

| СВЕДЕНИЯ ПО ЛОТУ №10                                                                    |                              |                                |  |  |
|-----------------------------------------------------------------------------------------|------------------------------|--------------------------------|--|--|
| Заполнить заявку на участие в торгах                                                    |                              |                                |  |  |
| Статус торгов по лоту                                                                   | Торги в стадии приемо заявок | c                              |  |  |
| Краткие сведения об имуществе (наименование лота)                                       | Тестовые торги               | Тестовые торги                 |  |  |
| Сведения об имуществе, выставляемом на торги, его<br>составе, характеристиках, описание | Тестовые торги               |                                |  |  |
| Порядок ознакомления с имуществом                                                       | Тестовые торги               | Тестовые торги                 |  |  |
| Начальная цена продажи имущества, руб.                                                  | 100 000 000,00 в том числе Н | 100 000 000,00 в том числе НДС |  |  |
| Величина повышения начальной цены                                                       | 5 000 000,00 py6. (5.00%)    | 5 000 000,00 py6. (5.00%)      |  |  |
| Размер задатка                                                                          | 50 000 000,00 py6.           | 50 000 000,00 руб.             |  |  |
| Порядок снижения цены                                                                   |                              |                                |  |  |
| График снижения цены                                                                    |                              |                                |  |  |
| Nº Дата начала Д                                                                        | Дата окончания               | LleHa                          |  |  |
| 1 17.02.2025 15:05 1                                                                    | 7.02.2025 15:10              | 100 000 000,00                 |  |  |
| 2 17.02.2025 15:10 1                                                                    | 7.02.2025 15:15              | 95 000 000,00                  |  |  |
| 3 17.02.2025 15:15                                                                      | 7.02.2025 15:20              | 90,000 000,00                  |  |  |
| 4 17.02.2025 15:20 1                                                                    | 7.02.2025 15:25              | 85 000 000,00                  |  |  |
| 5 17.02.2025 15:25 1                                                                    | 7.02.2025 15:30              | 80 000 000,00                  |  |  |
| 6 17.02.2025 15:30 1                                                                    | 7.02.2025 15:35              | 75 000 000,00                  |  |  |

# Рисунок 3.1

Перейдя на нее Вам откроется страница «Заявка на участие в торгах».

– Для юридического лица (рис.3.2)

Заявка на участие в Торгах

| ΧΑΊΡΟ Τ Ο ΡΙΔΑΜΟ ΦΗΝ                                                                                                  |                                                                                                    |
|----------------------------------------------------------------------------------------------------|----------------------------------------------------------------------------------------------------|
| Howe p Topros                                                                                                    | 25017-AC-1                                                                                                    |
| Номе р Лота                                                                                                    | 2                                                                                                    |
| Наиме нование. Лота                                                                                                   | Те стояне торги                                                                                                    |
| Времяначала подачи Заявок на участие в Торгах                                                                         | 28.012025 10:45:00                                                                                                    |
| ЗАЯ ВЛЕН ИЯ                                                                                                    |                                                                                                    |
| Обязуюсь собладать условия, указанные в Извещении о проведении Торгов                                                 |                                                                                                    |
| Подтве рждаю присое дине ние к порядку организации торгов продавца и (или) пр                                         | авилам торгов организатора торгов и согласе н с ними в полном объе не. бе з изъятий и иослоче ний                               |
| СВЕДЕНИ Я О П ОЛЬЗОВАТ ЕЛЕ                                                                                            |                                                                                                    |
| DNO.                                                                                                    |                                                                                                    |
| Се рияласторта"                                                                                                    |                                                                                                    |
| Номе р паспорта*                                                                                                    |                                                                                                    |
| Кемвьдан"                                                                                                    |                                                                                                    |
| Дата выдачи поспорта"                                                                                                 |                                                                                                    |
| Све де нико ме сте жите льство"                                                                                       |                                                                                                    |
| Почтовый адре с*                                                                                                    |                                                                                                    |
| Контактный те ле фон*                                                                                                 |                                                                                                    |
| NeH.                                                                                                    |                                                                                                    |
| Адре с эле ктронной почты*                                                                                            |                                                                                                    |
| ЭЛЕКТ РОННЫЕ ДОКУМЕНТ Ы                                                                                               |                                                                                                    |
| Переченьне обходимых документов указан в разделе «Информация о торгах», в пол                                         | е. «Порядок оформления участия в торгах, пе ре че нь пре дставляе мых участниками торгов заявите лими докуме итов и тре бования |
|                                                                                                    |                                                                                                    |
| докульства, пре дроготре ники, порядеоноре илистични поря ок продожны и (нику<br>правилани торгов организатора торгов | Buše pure (pakra)                                                                                                    |
| РЕК ВИЗИТ Ы БАНКОВСКОГО СЧЕТ А ЗАЯВИТ ЕЛЯ ДЛЯ ВОЗВРАТ А ЗАДА                                                          | T KA                                                                                                    |
| Номе р сче та                                                                                                    |                                                                                                    |
| К/счет                                                                                                    |                                                                                                    |
| Наиме нование банка                                                                                                   |                                                                                                    |
| DK                                                                                                    |                                                                                                    |
| Подписать и отправить заявку на участие в торгах                                                                      |                                                                                                    |
|                                                                                                    |                                                                                                    |

Рисунок 3.2

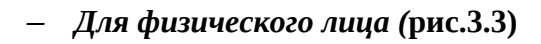

#### Заявка на участие в Торгах

| ИНФОРМАЦИЯ О ТОРГАХ                                                                                                |                                                                                                    |
|----------------------------------------------------------------------------------------------------|----------------------------------------------------------------------------------------------------|
| Номер Торгов                                                                                                    | 25017-AC-1                                                                                          |
| Номер Лота                                                                                                    | 1                                                                                                   |
| Наименование Лота                                                                                                  | Тестовые торги                                                                                      |
| Время начала подачи Заявок на участие в Торгах                                                                     | 28.01.2025 16:45:00                                                                                 |
| заявления                                                                                                    |                                                                                                    |
| Обязуюсь соблюдать условия, указанные в Извещении о проведении Торгов                                              |                                                                                                    |
| Подтверждаю присоединение к порядку организации торгов продавца и (и                                               | кли) правилам торгов организатора торгов и согласен с ними в полном объеме без изъятий и исключений |
| СВЕДЕНИЯ О ПОЛЬЗОВАТЕЛЕ                                                                                            |                                                                                                    |
| Полное наименование*                                                                                               |                                                                                                    |
| Организационно-правовая форма*                                                                                     |                                                                                                    |
| Юридический адрес*                                                                                                 |                                                                                                    |
| Пачтавый адрес*                                                                                                    |                                                                                                    |
| Контактный телефон*                                                                                                |                                                                                                    |
| инн.                                                                                                    |                                                                                                    |
| Адрес электронной почты*                                                                                           |                                                                                                    |
| ЭЛЕКТРОННЫЕ ДОКУМЕНТЫ                                                                                              |                                                                                                    |
| Перечень необходимых документов указан в разделе «Информация о торгах», в документов и требования к их оформлению» | поле «Порядок оформления участия в торгах, перечень представляемых участниками торгов заявителями   |
| Документы, предусмотренные порядком организации торгов продавца и<br>(или) правилами торгов организатора торгов    | Выберите файлы                                                                                      |
| РЕКВИЗИТ Ы БАНКОВСКОГО СЧЕТА ЗАЯВИТЕЛЯ ДЛЯ ВОЗВРАТА ЗАДА                                                           | ТКА                                                                                                 |
| Номер счета                                                                                                    |                                                                                                    |
| К/счет                                                                                                    |                                                                                                    |
| Наименование банка                                                                                                 |                                                                                                    |
| БИК                                                                                                    |                                                                                                    |
| Подписать и отправить заявку на участие в торгах                                                                   |                                                                                                    |

Рисунок 3.3

Для Индивидуального предпринимателя (рис. 3.4)

| ΧΑΊ ΤΟ ΤΟ ΡΙΑΧ                                                                                                    |                             |                               |                                 |                                    |
|----------------------------------------------------------------------------------------------------|-----------------------------|-------------------------------|---------------------------------|------------------------------------|
| Home p Topros                                                                                                    | 25018-AC-1                  |                               |                                 |                                    |
| Номе р.Лота                                                                                                    | 1                           |                               |                                 |                                    |
| Наиме нование. Лота                                                                                                    | Те стояме торги             |                               |                                 |                                    |
| Времяначала подачи Заявок на участие в Торгах                                                                                         | 28.01.2025 16:45:00         |                               |                                 |                                    |
| ЗАЯ ВЛЕН ИЯ                                                                                                    |                             |                               |                                 |                                    |
| Обязуюсь соблюдать условия, указанные в Извещении о проведении Торгов.                                                                |                             |                               |                                 |                                    |
| Подтве рждаю присое дине ние к порядку организации торгов продавца и (или)                                                            | правилам торгов организатор | оа торгов и согласе н с ним   | а полном объе ме бе з изъятий и | иослюче ний                        |
| СВЕДЕНИЯ О П ОЛЬЗОВАТ ЕЛЕ                                                                                                    |                             |                               |                                 |                                    |
| сид*                                                                                                    | Индиаидуальный              | Предприниматель               | Участыях                        | 0                                  |
| Серияласпорта"                                                                                                    |                             |                               |                                 | 66                                 |
| Номе р ласпорта"                                                                                                    |                             |                               |                                 |                                    |
| Ке м выдан*                                                                                                    |                             |                               |                                 |                                    |
| Дата выдачи паспорта"                                                                                                    |                             |                               |                                 |                                    |
| Све де нико ме сте зните льства*                                                                                                    |                             |                               |                                 |                                    |
| Почтовый адре с*                                                                                                    |                             |                               |                                 |                                    |
| Контактный те ле фон*                                                                                                    |                             |                               |                                 |                                    |
| NHH*                                                                                                    |                             |                               |                                 |                                    |
| Адре с эле ктронной почты*                                                                                                    | 1                           |                               |                                 |                                    |
| ЭЛЕКТ РОННЫЕ ПОКУМЕНТ Ы                                                                                                    |                             |                               |                                 |                                    |
| Пе ре че нь не обходињих докуме нтов указан в разде ле. «Информация о торгах», в п                                                    | юле «Порядок оформления уч  | астия в торгах, пе ре че нь п | ре дотавляе мых участниками тој | гов заявите лями докуме нтов и три |
| к их оформлению»<br>Документы, пре дусмотре нные порядком организации торгов продавца и (или)<br>правилами торгов организатора торгов | Выбе рите файлы             |                               |                                 |                                    |
| РЕК ВИЗИТЫ БАНКОВСКОГО СЧЕТА ЗАЯВИТ ЕЛЯ ДЛЯ ВОЗВРАТА ЗАД                                                                              | AT KA                       |                               |                                 |                                    |
| Номе р сче та                                                                                                    |                             |                               |                                 |                                    |
| K/CHET                                                                                                    |                             |                               |                                 |                                    |
| Наиме нарание банка                                                                                                    | -                           |                               |                                 |                                    |
| 54K                                                                                                    |                             |                               |                                 |                                    |
|                                                                                                    |                             |                               |                                 |                                    |

Рисунок 3.4

Разделы «Информация о торгах» и «Сведения о пользователе» заполняются автоматически, согласно регистрационной анкеты пользователя. При необходимости пользователь может вносить коррективы в указанную информацию. В разделе «Заявления» пользователю необходимо после ознакомления с извещением о проведении торгов подтвердить соблюдение условий, указанных в извещении, поставив флажок в соответствующее окно, а также после ознакомления с порядком организации торгов продавца и (или) правилам торгов организатора торгов подтвердить присоединение к ним и свое согласие с ними, поставив флажок в соответствующее окно.

#### ЗАЯВЛЕНИЯ

- 🛿 Обязуюсь соблюдать условия, указанные в Извещении о проведении Торгов
- Подтверждаю присоединение к порядку организации торгов продавца и (или) правилам торгов организатора торгов и согласен с ними в полном объеме без изъятий и исключений

В разделе «*Реквизиты банковского счета заявителя для возврата задатков*» пользователю необходимо указать банковские реквизиты для возврата задатков.

В разделе «Электронные документы» (рис.3.5) пользователь обязан загрузить копии документов, указанных на главной странице торгов (Информационная карта торгов) в разделе «Информация о торгах», в поле «Порядок оформления участия в торгах, перечень представляемых пользователями торгов документов и требования к их оформлению» и подписать их своей электронной подписью.

| ЭЛЕКТРОННЫЕ ДОКУМЕНТЫ                                                                                           |                                                                                                    |
|----------------------------------------------------------------------------------------------------|----------------------------------------------------------------------------------------------------|
| Перечень не обходимых документов указан в разделе «Информация о торгах», в п<br>тре бования к их оформлению»    | оле «Порядок оформления участия в торгах, перечень представляемых участниками торгов заявителями документов и |
| Документы, предусмотренные порядком организации торгов продавца и (или)<br>правилами торгов организатора торгов | Документ.docx (20.72 кб) 异                                                                                    |
|                                                                                                    | Выберите файлы                                                                                                |
|                                                                                                    |                                                                                                    |

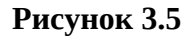

В появившемся окне необходимо выбрать сертификат, нажав на данные пользователя (шаг 1), после чего нажать на кнопку «OK» (шаг 2) (рис.3.6).

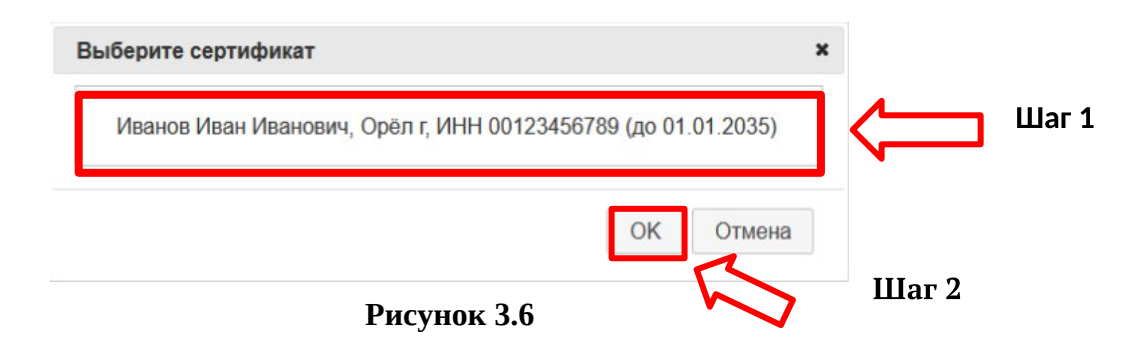

Максимальное количество файлов, загружаемых в данный раздел, не должно превышать десяти. Для загрузки большего количества документов пользователь может воспользоваться программой архиватором.

При необходимости, всю информацию по интересующему Вас лоту (в том числе, вопросы касающиеся, документов, которые необходимо приложить в заявке на участие в торгах) Вы можете уточнить, обратившись непосредственно к организатору торгов. В Информационной карте торгов в разделе *«Контактная информация для участников торгов»* указан адрес электронной почты и номер контактного телефона, по которому Вы можете связаться с организатором торгов.

После заполнения формы заявки на участие в торгах пользователь должен подписать заявку с помощью своей электронной подписи, нажав на кнопку «Подписать и отправить заявку на участие в торгах» (рис. 3.7).

| XATOPIA O RNJAMOOHN                                                                                                    |                                        |                   |
|----------------------------------------------------------------------------------------------------|----------------------------------------|-------------------|
| op Toproe                                                                                                    | 5100-AC                                |                   |
| омер Лата                                                                                                    | 1                                      |                   |
| (амноцование Лота                                                                                                    | 1                                      |                   |
| Іремя начала падачи Заявок на участие в Торгах                                                                                                    | 07.11.2024 10:00:00                    |                   |
| Аявления                                                                                                    |                                        |                   |
| Обязуюсь соблюдать условия, указанные в Извещении о проведении Торгов                                                                                                    |                                        |                   |
| Подперждаю присоединение к порядку организации торгов продавца и (или)                                                                                                    | правилан торгов организатора торгов и  | соптасся с ними   |
| ВЕДЕНИЯ О ПОЛЬЗОВАТЕЛЕ                                                                                                    |                                        |                   |
| DMO*                                                                                                    |                                        |                   |
| сриня посториса"                                                                                                    |                                        |                   |
| мер паспорта*                                                                                                    |                                        |                   |
| бем выделе*                                                                                                    |                                        |                   |
| ]ата выдачи наспорта*                                                                                                    |                                        |                   |
| Сводония о мосте житопыства*                                                                                                    |                                        |                   |
| Точтовый адрес"                                                                                                    |                                        |                   |
| Сонтактивий телефон <sup>а</sup>                                                                                                    | 1                                      |                   |
| 64r                                                                                                    |                                        |                   |
| Апрос электронной почти"                                                                                                    |                                        |                   |
| and a second should be a second second second second second second second second second second second second se                                                                                                    |                                        |                   |
| Электронные документы                                                                                                    |                                        |                   |
| lepeчезь необходимых документов указан в разделе «Информация о торгаз», в пе<br>ребоязани к их оформлению»                                                                                                    | пе «Порядок оформления участия в торго | ак, перечень пред |
| (окуманты, прадкомотранные порядком организации торгов продавца и (или)<br>развилани торгов организатора торгов                                                                                                    | Плагин, јрд (4.83 Мб) 异                |                   |
| terrene en en en en en en en en en en en en                                                                                                    | Выберите файлы                         |                   |
|                                                                                                    |                                        |                   |
| чеквизиты Баліковского счета заявителя для возврата задатк                                                                                                    | A                                      |                   |
| hereige scrutze                                                                                                    |                                        |                   |
| k united and the second second s |                                        |                   |
| ROMMONOBOLINE GORINO                                                                                                    |                                        |                   |
| SMK .                                                                                                    |                                        |                   |
|                                                                                                    |                                        |                   |

Рисунок 3.7

В появившемся окне необходимо выбрать сертификат, нажав на данные пользователя (шаг 1), после чего нажать на кнопку «OK» (шаг 2) (рис.3.8).

| Выберите сертификат                                      | ×      |       |       |
|----------------------------------------------------------|--------|-------|-------|
| Иванов Иван Иванович, Орёл г, ИНН 00123456789 (до 01.01. | .2035) |       | Шаг 1 |
| OK                                                       | Отмена |       |       |
| Рисунок 3.8                                              | 5      | Шаг 2 |       |

После заполнения и подписания формы заявки на участие в торгах, заявка перейдет в статус «Представлена» (рис.3.9).

| ИНФОРМАЦИЯ О ТОРГАХ                                     |                                                                                                    |
|---------------------------------------------------------|----------------------------------------------------------------------------------------------------|
| Номе р торгов                                           | 25024-AC-1                                                                                                    |
| Номер лота                                              | 1                                                                                                    |
| Наименование лота                                       | Тестовые торги                                                                                                   |
| Время начала подачи заявок на участие                   | 28.01.2025 16:45:00                                                                                              |
| ЗАЯВЛЕНИЯ                                               |                                                                                                    |
| Обязуюсь соблюдать условия, указанные в Извещении о про | ведении Торгов                                                                                                   |
| Подтве рждаю присое динение к порядку организации торго | в продавца и (или) правилам торгов организатора торгов и согласен с ними в полном объеме без изъятий и исключени |
| СВЕДЕНИЯ ОБ УЧАСТНИКЕ                                   |                                                                                                    |
| Статус заявки                                           | Представлена                                                                                                    |
| ФИО                                                     |                                                                                                    |
| Сведения о месте жительства                             |                                                                                                    |
| Почтовый адре с                                         |                                                                                                    |
| Серия паспорта                                          |                                                                                                    |
| Номер паспорта                                          |                                                                                                    |
| Кем выдан                                               |                                                                                                    |
| Дата выдачи паспорта                                    |                                                                                                    |
| Контактный телефон                                      |                                                                                                    |
| ИНН                                                     |                                                                                                    |
| Адрес электронной почты                                 |                                                                                                    |
| РЕКВИЗИТЫ БАНКОВСКОГО СЧЕТА ЗАЯВИТЕЛЯ ДЛ                | Я ВОЗВРАТА ЗАДАТКА                                                                                               |
| Номер счета                                             |                                                                                                    |
| К/счет                                                  |                                                                                                    |
| Наименование банка                                      |                                                                                                    |
| БИК                                                     |                                                                                                    |
|                                                         |                                                                                                    |

Рисунок 3.9

Пока торги в статусе «Торги в стадии приема заявок» пользователь может:

1. Просмотреть поданную заявку (рядом с разделом сведения по лоту есть кнопка «Открыть заявку» (рис.3.10). Открывая заявку, Вы переходите на страницу «Заявка на участие в торгах».

| Сто            | этус торгов по лоту                                                              |           | Торги в стадии приема заявок   |                |
|----------------|----------------------------------------------------------------------------------|-----------|--------------------------------|----------------|
| Кра            | эткие сведения об имуществе (наименование л                                      | ота)      | Тестовые торги                 |                |
| Све            | едения об имуществе, выставляемом на торги, є<br>таве, характеристиках, описание | жo        | Тестовые торги                 |                |
| Пор            | оядок ознакомления с имуществом                                                  |           | Тестовые торги                 |                |
| Ha             | чальная цена продажи имущества, руб.                                             |           | 100 000 000,00 в том числе НДС |                |
| Ber            | ичина повышения начальной цены                                                   |           | 5 000 000,00 py6. (5.00%)      |                |
| Pas            | мер задатка                                                                      |           | 10 000 000,00 py6.             |                |
| Пор            | оядок снижения цены                                                              |           |                                |                |
| pc             | фик снижения цены                                                                |           |                                |                |
| $\mathbb{N}^2$ | Дата начала                                                                      | Дата око  | нчания                         | Цена           |
| 1              | 21.07.2023 16:30                                                                 | 21.07.202 | 3 16:35                        | 100 000 000,00 |
| 2              | 21.07.2023 16:35                                                                 | 21.07.202 | 3 16:40                        | 95 000 000,00  |
| 3              | 21.07.2023 16:40                                                                 | 21.07.202 | 3 16:45                        | 90 000 000,00  |
| 4              | 21.07.2023 16:45                                                                 | 21.07.202 | 3 16:50                        | 85 000 000,00  |
| 5              | 21.07.2023 16:50                                                                 | 21.07.202 | 3 16:55                        | 80 000 000,00  |
| 6              | 21.07.2023 16:55                                                                 | 21.07.202 | 3 17:00                        | 75 000 000,00  |

2. Отозвать заявку. Для того, чтобы отозвать заявку, необходимо нажать на кнопку «Отозвать заявку» на странице «Предоставление заявки на участие в торгах». Данная кнопка доступна при просмотре поданной заявки на странице «Заявка на участия в торгах» (рис.3.11).

| Назад к торгам                                      |                                                                                                    |
|-----------------------------------------------------|----------------------------------------------------------------------------------------------------|
| Отозвать заявку                                     |                                                                                                    |
| Отозвать и заменить заявку                          |                                                                                                    |
| ИНФ ОРМАЦИЯ Ο ΤΟΡΓΑΧ                                |                                                                                                    |
| Номе р торгов                                       | 25024-AC-1                                                                                                    |
| Номер лота                                          | 1                                                                                                    |
| Наименование лота                                   | Те стовые торги                                                                                                    |
| Время начала подачи заявок на участие               | 28.01.202516/45:00                                                                                                    |
| ЗАЯВЛЕНИЯ                                           |                                                                                                    |
| Обязуюсь соблюдать условия, указанные в Извещении о | проведении Торгов                                                                                                    |
| Подтверждаю присоединение к порядку организации т   | эргов продавца и (или) правилам торгов организатора торгов и согласен с ними в полном объеме без изъятий и исключений |
|                                                     |                                                                                                    |
| сведения об у настике                               |                                                                                                    |
| Статус заявки                                       | Представлена                                                                                                    |
| ФИО                                                 |                                                                                                    |
| Сведения о месте жительства                         |                                                                                                    |
| Почтовый адре с                                     |                                                                                                    |
| Серия паспорта                                      |                                                                                                    |
| Номерпаспорта                                       |                                                                                                    |
| Кем выдан                                           |                                                                                                    |
| Дата выдачи паспорта                                |                                                                                                    |
| Контактный телефон                                  |                                                                                                    |
| ИНН                                                 |                                                                                                    |
| Адрес электронной почты                             |                                                                                                    |
| РЕКВИЗИТЫ БАНКОВСКОГО СЧЕТА ЗАЯВИТЕЛЯ               | для возврата задатка                                                                                                  |
| Номер счета                                         |                                                                                                    |
| К/счет                                              |                                                                                                    |
| Наименование банка                                  |                                                                                                    |
| БИК                                                 |                                                                                                    |
| Подписано: 🜳                                        |                                                                                                    |

После отзыва заявки, она приобретает статус «Отозвана» (рис.3.12).

| ИНФ ОРМАЦИЯ О ТОРГАХ                                    |                                                                                                    |
|---------------------------------------------------------|----------------------------------------------------------------------------------------------------|
| Номе р торгов                                           | 25024-AC-1                                                                                                    |
| Намер лота                                              | 1                                                                                                    |
| Наименование лота                                       | Те стовые торги                                                                                                  |
| Время начала подачи заявок на участие                   | 28.01.2025 16:45:00                                                                                              |
| ЗАЯВЛЕНИЯ                                               |                                                                                                    |
| Обязуюсь соблюдать условия, указанные в Извещении о про | ведении Торгов                                                                                                   |
| Подтве рждаю присое динение к порядку организации торго | в продавца и (или) правилам торгов организатора торгов и согласен с ними в полном объеме без изъятий и исключени |
| СВЕДЕНИЯ ОБ УЧАСТНИКЕ                                   |                                                                                                    |
| Статус заявки                                           | Отозвана                                                                                                    |
| Дата отзыва                                             | 05.03.2025 11:48:39<br>Подписано: 🔒                                                                              |
| ФИО                                                     |                                                                                                    |
| Сведения о месте жительства                             |                                                                                                    |
| Почтовый адрес                                          |                                                                                                    |
| Серия паспорта                                          |                                                                                                    |
| Номер паспорта                                          |                                                                                                    |
| Кем выдан                                               |                                                                                                    |
| Дата выдачи паспорта                                    |                                                                                                    |
| Контактный телефон                                      |                                                                                                    |
| NHH                                                     |                                                                                                    |
| Адре с электронной почты                                |                                                                                                    |
| РЕКВИЗИТЫ БАНКОВСКОГО СЧЕТА ЗАЯВИТЕЛЯ ДЛ                | Я ВОЗВРАТА ЗАДАТКА                                                                                               |
| Номер счета                                             |                                                                                                    |
| К/счет                                                  |                                                                                                    |
| Наименование банка                                      |                                                                                                    |
| БИК                                                     |                                                                                                    |
| Поллисано: 💂                                            |                                                                                                    |

Назад к торгам

Рисунок 3.12

**3.** Отозвать и заменить заявку. Для того чтобы отозвать и заменить заявку, необходимо нажать на кнопку «*Отозвать и заменить заявку*» на странице «*Предоставление заявки на участие в торгах*». Данная кнопка доступна при просмотре поданной заявки на странице «Заявка на участия в торгах» (рис.3.13).

| <u>азад к торгам</u>                                                        |                                                                                              |
|-----------------------------------------------------------------------------|----------------------------------------------------------------------------------------------|
| Отозвать заявку                                                             |                                                                                              |
| Отозвать и заменить заявку                                                  |                                                                                              |
|                                                                             |                                                                                              |
| ИНФ ОРМАЦИЯ О ТОРГАХ                                                        |                                                                                              |
| Номе р торгов                                                               | 25024-AC-1                                                                                   |
| Номер лота                                                                  | 1                                                                                            |
| Наименование лота                                                           | Тестовые торги                                                                               |
| Время начала подачи заявок на участие                                       | 28.01.2025 16:45:00                                                                          |
|                                                                             |                                                                                              |
| ЗАЯВЛЕНИЯ                                                                   |                                                                                              |
| Обязуюсь соблюдать условия, указанные в Извещении о проведении Торгов       |                                                                                              |
| Подтверждаю присоединение к порядку организации торгов продавца и (или) про | звилам торгов организатора торгов и согласен с ними в полном объеме без изъятий и исключений |
|                                                                             |                                                                                              |
| СВЕДЕНИЯ ОБ УЧАСТНИКЕ                                                       |                                                                                              |
| Статус заявки                                                               | Представлена                                                                                 |
| Полное наименование                                                         |                                                                                              |
| Организационно-правовая форма                                               |                                                                                              |
| Организационная форма                                                       |                                                                                              |
| Юридический адрес                                                           |                                                                                              |
| Почтовый адрес                                                              |                                                                                              |
| Контактный телефон                                                          |                                                                                              |
| НН                                                                          |                                                                                              |
| Адрес электронной почты                                                     |                                                                                              |
|                                                                             |                                                                                              |
| РЕКВИЗИТЫ БАНКОВСКОГО СЧЕТА ЗАЯВИТЕЛЯ ДЛЯ ВОЗВРАТА ЗАДАТ                    | KA                                                                                           |
| Номер счета                                                                 |                                                                                              |
| К/счет                                                                      |                                                                                              |
| Наименование банка                                                          |                                                                                              |
| БИК                                                                         |                                                                                              |
| Подписано: 解                                                                |                                                                                              |

Для внесения изменений в заявку необходимо поставить флажки напротив полей: «Отозвать поданную ранее заявку для подачи новой», «Обязуюсь соблюдать условия, указанные в Извещении о проведении торгов», «Подтверждаю присоединение к порядку организации торгов продавца и (или) правилам торгов организатора торгов и согласен с ними в полном объеме без изъятий и исключений», внести необходимые изменения и нажать на кнопку «Отозвать и заменить заявку» (рис.3.14). После подписания электронной подписью первая заявка будет отозвана и сразу же подана вторая с внесенными изменениями.

| Номер Лота       1         Наименование Лота       Тестовы         Время начала подачи Заявок на участие в повторных Торгах       2801202         ЗАЯВЛЕНИЯ       Сотоявать подачную ранее заявку для подачи новой       0 бозуюсь соблюдать условия, указанные в Извещении о проведении Торгов         © Отоявать поданную ранее заявку для подачи новой       Облауюсь соблюдать условия, указанные в Извещении о проведении Торгов         © Подтверждаю присоединение к порядку организации торгов продавца и (или) правии       Сведения о поль зователе         Панкое наименование*                                                                                                    | торги<br>445.00<br>м торгов организатора торгов и согласен с ними в полном объеме без изъятий и исключени |
|----------------------------------------------------------------------------------------------------|----------------------------------------------------------------------------------------------------|
| Наименование Лота       Тестовы         Время начала подачи Заявок на участие в повторных Торгах       2801202         ЗАЯВЛЕНИЯ       Слозвать поданико ранее заявку для подачи новой       200         Облазнось соблюдать условия, указанные в Извещении о проведении Торгов       Портверждаю присоединение к порядку организации торгов продавца и (или) правил         СВЕДЕНИЯ О ПОЛЬ ЗОВАТЕЛЕ       Полное наименование*                                                                                                    | торги<br>645.00<br>м торгов организатора торгов и согласен с ними в полном объеме без изъятий и исключени |
| Время начала подачи Заявок на участие в повторных Торгах       2801202         ЗАЯВЛЕНИЯ       Отозвать поданную ранее заявку для подачи новой       Обезуюсь соблюдать условия, указанные в Извещении о проведении Торгов         Обезуюсь соблюдать условия, указанные в Извещении о проведении Торгов       Подтверждаю присоединение к порядку организации торгов продавца и (или) прави.         Сведения о пользователе       Подтверждаю присоединение к порядку организации торгов продавца и (или) прави.         Сведения о пользователе       Подтверждаю присоединение к порядку организации торгов продавца и (или) прави.         Организационно-правовая форма*       Подтовый адрес*         Контактный телефон*       Подтовый понты*         ЭЛЕКТ РОННЫЕ ДОКУМЕНТЫ       Поречень необхадимых документов указан в разделе «Информация о торгах», в поле «Пор документов и требования к их оформлению»         Покты ты предусмотренные порядком организации торгов продавца и или правилами торгов организации торгов продавца и или правилами торгов организации торгов продавца и выбер         РЕКИЗИТ Ы БАНКОВСКОГО СЧЕТА ЗАЯВИТЕЛЯ ДЛЯ ВОЗВРАТА ЗАДАТКА | 645:00<br>м торгов организатора торгов и согласен с ними в полном объеме без изъятий и исключени          |
| ЗАЯВЛЕНИЯ  С Отозвать поданную ранее заявку для подачи новой  Обязуюсь соблюдать условия, указанные в Извещении о проведении Торгов  Подтверждаю присоединение к порядку организации торгов продавца и (или) прави.  СВЕДЕНИЯ О ПОЛЬ ЗОВАТЕЛЕ  Палное наименование*  Организационно-правовая форма*  Оридический адрес*  Понтовый адрес*  Контактный телефон*  ИНН*  Адрес электронной почты*  ЭЛЕКТ РОННЫЕ ДОКУМЕНТЫ  Перечень необходимых документов указан в разделе «Информация о торгах», в поле «Пор документов и требования к их оформлении»*  Документов и требования к их оформления»  Виберг  РЕКВИЗИТ Ы БАНКОВСКОГО СЧЕТА ЗАЯВИТЕЛЯ ДЛЯ ВОЗВРАТА ЗАДАТКА                                                                                                    | м торгов организатора торгов и согласен с ними в полном объеме без изъятий и исключени                    |
| Отозвать поданную ранее заявку для подачи новой Обязуюсь соблюдать условия, указанные в Изещении о проведении Торгов Подтверждаю присоединение к порядку организации торгов продавца и (или) прави. СВЕДЕНИЯ О ПОЛЬ ЗОВАТЕЛЕ Полное наименование* Организационно-правовая форма* Контовый адрес* Почтовый адрес* Контовкий адрес* Контовкий адрес* ИНН* Адрес электронной почты* ЭЛЕКТ РОННЫЕ ДОКУМЕНТЫ Перечень необходимых документов указан в разделе «Информация о торгах», в поле «Пор документов и требования к их оформлению» Документы, предусматренные порядком организации торгов продавца и цили) прави. Выбер РЕКВИЗИТ Ы БАНКОВСКОГО СЧЕТА ЗАЯВИТЕЛЯ ДЛЯ ВОЗВРАТА ЗАДАТКА                                                                                                    | м торгов организатора торгов и согласен с ними в полном объеме без изъятий и исключен                     |
| Обязуюсь соблюдать условия, указанные в Извещении о проведении Торгов Подтверждаю присоединение к порядку организации торгов продавца и (или) прави. СВЕДЕНИЯ О ПОЛЬ ЗОВАТЕЛЕ Полное наименование* Организационно-правовая форма* Организационно-правовая форма* Оридический адрес* Понтовый адрес* Понтовый адрес* ИНН* Адрес электронной понты* ЭЛЕКТ РОННЫЕ ДОКУМЕНТЫ Перчень необходимых документов указан в разделе «Информация о торгах», в поле «Пор документов и требования к их оформлению» Документы, предусмотренные порядком организации торгов продавца и (или) прави. Выбер РЕКВИЗИТ Ы БАНКОВСКОГО СЧЕТА ЗАЯВИТЕЛЯ ДЛЯ ВОЗВРАТА ЗАДАТКА                                                                                                    | м торгов организатора торгов и сагласен с ними в полном объеме без изъятий и исключен                     |
| Подтверждаю присоединение к порядку организации торгов продавца и (или) прави.      СВЕДЕНИЯ О ПОЛЬ ЗОВАТЕЛЕ      Пальое наименование*     Организационно-правовая форма*     Организационно-правовая форма*     Оридический адрес*     Почтовый адрес*     Почтовый адрес*     ИНН*     Адрес электронной почты*     ЭЛЕКТ РОННЫЕ ДОКУМЕНТЫ  Перечень необходимых документов указан в разделе «Информация о торгах», в поле «Пор документы, предусматренные порядком организации торгов продавца и     или) правиломи торгое организатора торгов      Реквизиты БАНКОВСКОГО СЧЕТА ЗАЯВИТЕЛЯ ДЛЯ ВОЗВРАТА ЗАДАТКА                                                                                                    | м торгов организатора торгов и сагласен с ними в полном объеме без изъятий и исключен                     |
| СВЕДЕНИЯ О ПОЛЬ ЗОВАТЕЛЕ Полное наименование* Организационно-правовая форма* Оридический адрес* Понтовый адрес* Контактный телефон* ИНН* Адрес электронной понты* ЭЛЕКТ РОННЫЕ ДОКУМЕНТЫ Перечень необходимых документов указан в разделе «Информация о торгах», в поле «Пор документы, перекумотрение порядком организации торгов продавца и Ими) правилами торгов организатора торгов РЕКВИЗИТЫ БАНКОВСКОГО СЧЕТА ЗАЯВИТЕЛЯ ДЛЯ ВОЗВРАТА ЗАДАТКА                                                                                                    |                                                                                                    |
| Полное наименование*  Организационно-правовая форма*  Юридический адрес*  Почтовый адрес*  Почтовый адрес*  Контактный телефон*  ИНН*  Адрес электронной почты*  ЭЛЕКТ РОННЫЕ ДОКУМЕНТЫ  Перечень необходимых документов указан в разделе «Информация о торгах», в поле «Пор документы, предусмотренные порядком организации торгов продавца и Документы, предусмотренные порядком организации торгов продавца и Выбер  РЕКВИЗИТ Ы БАНКОВСКОГО СЧЕТА ЗАЯВИТЕЛЯ ДЛЯ ВОЗВРАТА ЗАДАТКА                                                                                                    |                                                                                                    |
| Организационно-правовая форма* Оридический адрес* Почтовый адрес* Контактный телефон* ИНН* Адрес электронной почты* ЭЛЕКТ РОННЫЕ ДОКУМЕНТЫ Перечень необходимых документов указан в разделе «Информация о торгах», в поле «Пор документы, предусмотренные порядком организации торгов продавца и Или) правилами торгое организатора торгов Выбер РЕКВИЗИТЫ БАНКОВСКОГО СЧЕТА ЗАЯВИТЕЛЯ ДЛЯ ВОЗВРАТА ЗАДАТКА                                                                                                    |                                                                                                    |
| Юридический адрес* Почтовый адрес* Контактный телефон* ИНН* Адрес электронной почты* ЭЛЕКТ РОННЫЕ ДОКУМЕНТЫ Перечень необходимых документов указан в разделе «Информация о торгах», в поле «Пор документа и требования к их оформлению» Документа, передуконтов не поредоко организации торгов продавца и Или/ правилами торгов организатора торгов РЕКВИЗИТЫ БАНКОВСКОГО СЧЕТА ЗАЯВИТЕЛЯ ДЛЯ ВОЗВРАТА ЗАДАТКА                                                                                                    |                                                                                                    |
| Почтовый адрес* Кантактный телефон* ИНН* Адрес электронной почты* ЭЛЕКТ РОННЫЕ ДОКУМЕНТЫ Перечень необходимых документов указан в разделе «Информация о торгах», в поле «Пор документы, предусмотренные порядком организации торгов продавца и Документы, предусмотренные порядком организации торгов продавца и Документы предусмотренные порядком организации торгов продавца и Выбер РЕКВИЗИТ Ы БАНКОВСКОГО СЧЕТА ЗАЯВИТЕЛЯ ДЛЯ ВОЗВРАТА ЗАДАТКА                                                                                                    |                                                                                                    |
| Контактный телефон* ИНН* Адрес электронной понты* ЭЛЕКТ РОННЫЕ ДОКУМЕНТЫ Перечень необходимых документов указан в разделе «Информация о торгах», в поле «Пор документы, от требования к их оформлению» Документы, передуконов поние порядкого организации торгов продавца и (или) правилами торгов организатора торгов РЕКВИЗИТЫ БАНКОВСКОГО СЧЕТА ЗАЯВИТЕЛЯ ДЛЯ ВОЗВРАТА ЗАДАТКА                                                                                                    |                                                                                                    |
| ИНН* Адрес электранной почты* ЭЛЕКТ РОННЫЕ ДОКУМЕНТЫ Перечень необходимых документов указан в разделе «Информация о торгах», в поле «Пор документов и требования к их оформлению» Документы, предусмотренные порядком организации торгов продавца и докумен (или) правилами торгов организатора торгов Выбер РЕКВИЗИТ Ы БАНКОВСКОГО СЧЕТА ЗАЯВИТЕЛЯ ДЛЯ ВОЗВРАТА ЗАДАТКА                                                                                                    |                                                                                                    |
| Адрес электронной почты*<br>ЭЛЕКТ РОННЫЕ ДОКУМЕНТЫ<br>Перечень необходимых документов указан в разделе «Информация о торгах», в поле «Пор<br>документа, и требования к их оформлению»<br>Документа, предукоторение порядко корганизации торгов продавца и<br>или) правилами торгов организатора торгов<br>Выбер<br>РЕКВИЗИТЫ БАНКОВСКОГО СЧЕТА ЗАЯВИТЕЛЯ ДЛЯ ВОЗВРАТА ЗАДАТКА                                                                                                    |                                                                                                    |
| ЭЛЕКТ РОННЫЕ ДОКУМЕНТЫ<br>Перечень необходимых документов указан в разделе «Информация о торгах», в поле «Пор<br>документов и требаения к их оформлению»<br>Документы, предусмотренные порядком организации торгов продавца и<br>или) правилами торгов организатора торгов<br>Выбер<br>РЕКВИЗИТ Ы БАНКОВСКОГО СЧЕТА ЗАЯВИТЕЛЯ ДЛЯ ВОЗВРАТА ЗАДАТКА                                                                                                    |                                                                                                    |
| Перечень необходимых документов указан в разделе «Информация о торгах», в поле «Пор<br>документов и требования к их оформлению»<br>Документы, предусмотренные порядком организации торгов продавца и<br>или) правилами торгов организатора торгов<br>Выбер<br>РЕКВИЗИТ Ы БАНКОВСКОГО СЧЕТА ЗАЯВИТЕЛЯ ДЛЯ ВОЗВРАТА ЗАДАТКА                                                                                                    |                                                                                                    |
| Документы, предусмотренные порядком организации торгов продавца и Докумен<br>или) правилами торгов организатора торгов Выбер<br>Реквизиты Банковского счета заявителя для возврата задатка                                                                                                    | аок оформления участия в торгах, перечень представляемых участниками торгов заявител                      |
| Выбер<br>РЕКВИЗИТ Ы БАНКОВСКОГО СЧЕТА ЗАЯВИТЕЛЯ ДЛЯ ВОЗВРАТА ЗАДАТКА                                                                                                    | docx (20.72 кб) 🔗                                                                                         |
| РЕКВИЗИТ Ы БАНКОВСКОГО СЧЕТА ЗАЯВИТЕЛЯ ДЛЯ ВОЗВРАТА ЗАДАТКА                                                                                                    | те файлы                                                                                                  |
|                                                                                                    |                                                                                                    |
| Номер счета                                                                                                    |                                                                                                    |
| К/счет                                                                                                    |                                                                                                    |
| Наименование банка                                                                                                    |                                                                                                    |
| БИК                                                                                                    |                                                                                                    |
|                                                                                                    |                                                                                                    |

Решение организатора торгов о допуске/отказе заявителей к участию в торгах принимается организатором торгов после окончания периода приема заявок по результатам рассмотрения всех представленных заявок на участие в торгах и оформляется протоколом об определении участников торгов. Данный протокол будет отображаться на странице Информационной карты торгов в разделе «Электронные документы» (рис. 3.15).

| Тест 1.docx [11 кб] (19.07.2023 12:15:28)<br>Подписано:                                                   |
|----------------------------------------------------------------------------------------------------|
| Протакол определения участников торгов 5099-АС по лоту 1.doc [2 кб] (21.07.2023 14:59:46)<br>Подписано: 💂 |
|                                                                                                    |
|                                                                                                    |

# Рисунок 3.15

К участию в торгах допускаются заявители, представившие заявки на участие в торгах и прилагаемые к ним документы, соответствующие требованиям, установленным в Информационной карте торгов в разделе «Информация о торгах», в поле «Порядок оформления участия в торгах, перечень представляемых участниками торгов документов и требования к их оформлению».

Заявители, допущенные к участию в торгах, признаются участниками торгов.

### Проведение открытых торгов с открытой формой подачи предложений

В торгах могут принимать участие только лица, признанные участниками торгов. Торги проводятся на электронной площадке в день и время, указанные в Информационной карте торгов.

За 30 минут до наступления срока начала подачи предложений о цене имущества в Информационной карте торгов возле раздела *«Сведения по лоту №\_\_*» станет доступна кнопка *«Перейти на страницу с ходом проведения торгов»* (рис.4.1).

| СВЕДЕНИЯ ПО ЛОТУ №1                                                              |                                |                |
|----------------------------------------------------------------------------------|--------------------------------|----------------|
| Открыть зонаку                                                                   |                                |                |
| Перейти на страницу с ходом проведения торгов                                    |                                |                |
| Ctoryc toproe no noty                                                            | Mayr                           |                |
| Краткие сведения об инуществе (наименование лота)                                | Тестовые торги                 |                |
| Сведеник об имуществе, выстовляемом на торги, его саставе, характери<br>описание | истиках, Тестоене торги        |                |
| Порядок ознакомления с имуществом                                                | Тестовые торги                 |                |
| Начальная цена продахи имущества, руб.                                           | 100 000 000,00 в том числе НДС |                |
| Величина повышения начальной цены                                                | 5 000 000,00 py6 (5.00%)       |                |
| Размер задатка                                                                   | 10 000 000,00 py6.             |                |
| Порядок снижения цены                                                            |                                |                |
| График снижения цены                                                             |                                |                |
| № Дата начала I                                                                  | Дата акончания                 | Lie+o          |
| 1 21.07.2023 15:00                                                               | 21.07.2023 15:05               | 100 000 000,00 |
| 2 21.07.2023 15:05                                                               | 21.07.2023 15:10               | 95 000 000,00  |
| 3 21.07.2023 15:10                                                               | 21.07.2023 15:15               | 90 000 000,00  |
| 4 21.07.2023 15:15                                                               | 21.07.2023 15:20               | 85 000 000,00  |
| 5 21.07.2023 15:20                                                               | 21.072023 15:25                | 80 000 000,00  |
| 6 21.072023 15:25                                                                | 21.072023 15:30                | 75 000 000,00  |

#### Рисунок 4.1

Данная кнопка будет доступна только после того, как организатор торгов сформирует и подпишет протоколы об определении участников открытых торгов. При переходе на нее откроется страница «Проведение торгов №\_\_».

Для того чтобы подать предложение о цене имущества, необходимо нажать кнопку «*Omnpaвumь предложение*» и подписать электронной подписью. Далее появится уведомление о подтверждении ценового предложения. Если Вы согласны с предложенной ценой, то необходимо нажать кнопку «*OK*». Предложенная Вами цена автоматически отобразится в разделе «*Ход торгов*» как «*Принято Ваше ценовое предложение на сумму...*» (рис. 4.2).

| ИНФОРМАЦИЯ О ТОРГАХ       |                                          |
|---------------------------|------------------------------------------|
| Продовец                  | ООО "Тестовые торги"                     |
| Сведения об имуществе     | Лот №1: Тестовые торги<br>Тестовые торги |
| Начало торгов             | 21.07.2023 15:00:00                      |
| Завершение этапа          | 21.07.2023 15:05:00                      |
| Вреня до завершения этапа | 00:00:03                                 |
| Начальная цена            | 10000000.00                              |
| Шаг повышения цены        | 500000.00                                |
| Текущая цена              | 10000000.00                              |
| Изменение цены            | 0.00 (0.0000%)                           |
| Цена на следующем этапе   | 9500000.00                               |
| ход торгов                |                                          |
| 21.07.2023 15:00:00       | Ночало торгов                            |

Рисунок 4.2

В появившемся окне необходимо выбрать сертификат, нажав на данные пользователя (шаг 1), после чего нажать на кнопку «OK» (шаг 2) (рис.4.3).

| высерите сертификат                           |                  | ×  |       |       |
|-----------------------------------------------|------------------|----|-------|-------|
| Иванов Иван Иванович, Орёл г, ИНН 00123456789 | 9 (до 01.01.2035 | ō) |       | Шаг 1 |
|                                               | ОК Отме          | на |       |       |
| Рисунок 4.3                                   |                  | 7  | Шаг 2 |       |

Ценовое предложение может быть подано другим участником торгов. Информация о нем также будет добавлена в таблицу хода торгов (рис. 4.4).

| пформация о торгах                                 |                                                       |
|----------------------------------------------------|-------------------------------------------------------|
| Продавец                                           | ООО "Тестовые торги"                                  |
| Сведения об имуществе                              | Лот №1: Тестовые торги<br>Тестовые торги              |
| Начало торгов                                      | 21.07.2023 15:00:00                                   |
| Завершение торгов                                  | 21.07.2023 15:13:54                                   |
| Время до завершения торгов                         | 00:04:53                                              |
| Начальная цена                                     | 10000000.00                                           |
| Шаг повышения цены                                 | 500000.00                                             |
| Текущая цена                                       | 11000000.00                                           |
| Изменение цены                                     | 1000000.00 (10.0000%)                                 |
| ход торгов                                         |                                                       |
| 21.07.2023 15:00:00                                | Начало торгов                                         |
| 21.07.2023 15:05:10.456                            | Принято ценовое предложение на сумму 9500000.00       |
| 01 07 0007 15 07 70 050                            | Принято Ваше ценовое предложение на сумму 10000000.00 |
| 21.07.2023 15:07:38.259                            | Принято ценовое предложение на сумму 105000000.00     |
| 21.07.2023 15:07:38.259<br>21.07.2023 15:08:04.362 |                                                       |

#### Рисунок 4.4

Торги проходят в форме аукциона на понижение и повышение цены. С момента начала торгов участники торгов могут подавать ценовые предложения. Ценовые предложения подаются поэтапно, длительность этапа подачи ценовых предложений (далее – этап) составляет 30 минут (далее – время действия).

В случае если на первоначальном этапе участник торгов подал ценовое предложение, равное начальной цене продажи имущества, начинаются торги на повышение цены путем последовательного повышения начальной цены продажи имущества на величину, равную величине шага торгов, указанного в извещении.

В случае поступления от участника торгов ценового предложения в течение времени действия этапа торгов на повышение, текущий этап прекращается и начинается новый этап продолжительностью в 30 минут. Если в течение времени действия следующего этапа после этапа, на котором было представлено последнее ценовое предложение, не поступило большее ценовое предложение, торги завершаются, а победителем признается участник торгов, предложивший наибольшее ценовое предложение.

В случае если на первоначальном этапе ни одним из участников торгов не было подано ни одного ценового предложения, равного начальной цене продажи имущества, то на следующем этапе начинаются торги на понижение цены путем последовательного понижения начальной цены продажи имущества на величину, равную величине шага торгов. Такое понижение цены продажи имущества возможно до минимальной цены продажи имущества.

Если в течение времени действия этапа, в рамках которого проводились торги на понижение цены, участником торгов подано ценовое предложение, текущий этап с торгами на понижение цены завершается и на следующем этапе начинаются торги на повышение цены путем последовательного повышения цены продажи имущества на величину, равную величине шага торгов.

В ходе проведения торгов участник торгов обязан самостоятельно обеспечивать бесперебойный доступ к сети «Интернет», а также отслеживать обновление информации на странице с ходом торгов посредством использования заложенной в браузере функции обновления страницы.